# Anleitung zur Sprachkursplatzvergabe

## Beachten Sie bitte vorab die Bedingungen für eine Sprachkursplatzvergabe:

# Diese Vergabe gewährleistet eine gerechte Verteilung, da alle Sprachkurse teilnehmerbeschränkt sind.

- 1. Die Bewerbung **muss** für **zwei** Sprachkurse (oder zwei verschiedene Gruppen desselben Sprachkurses) erfolgen, sie ist ansonsten ungültig.
- 2. Jeder Studierende erhält grundsätzlich nur **einen** Sprachkursplatz.

#### <u>Schritt 1</u>

- Rufen Sie Stud.IP auf und wählen Sie "Suche".
- Geben Sie als Suchbegriff z. B. "Business English" ein und wählen Sie eine beliebige
   Gruppe der aktuellen Sprachkurse (Ihre individuelle Wahl innerhalb der Liste erfolgt später).

| Ther University<br>Applied Sciences T R I E R |                                                                             |            |
|-----------------------------------------------|-----------------------------------------------------------------------------|------------|
| iobale Suche Veranstaltungsverzeichnis R      |                                                                             |            |
| Globale Suche                                 | Business English Aktive Filter: Semester: SS 2024                           | Q <b>X</b> |
| rgebnis-Anzeige<br>Alle Ergebnisse            | Veranstaltungen                                                             |            |
| 4eine Veranstaltungen<br>/eranstaltungen (5)  | Vorlesung: Business English 1 - Gruppe 1<br>Mi. 14:00 - 17:10 (wöchentlich) |            |
| Personen<br>Einrichtungen<br>Dateien          | Vorlesung: Business English 1 - Gruppe 2<br>Di. 09:40 - 13:00 (wöchentlich) |            |
| Termine<br>Nachrichten<br>Torenbeiträge       | Vorlesung: Business English 2 - Gruppe 1<br>Mo. 14:00 - 17:10 (wöchentlich) |            |
| lessourcen                                    | Vorlesung: Business English 2 - Gruppe 2<br>Di. 14:00 - 17:10 (wöchentlich) |            |
| emester<br>SS 2024 ~                          | Studiengruppe: International Business English - Austausch WS 20/21          |            |

### <u>Schritt 2</u>

- Wählen Sie nun "Zugang zur Veranstaltung":

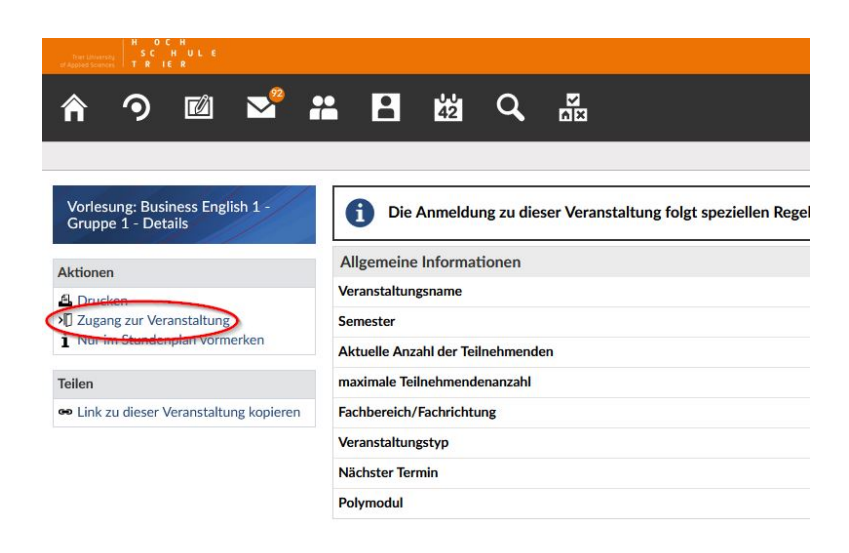

#### Schritt 3

- Wählen Sie nun aus der Liste der Sprachkurse (links) nacheinander genau zwei Sprachkurse aus und ziehen Sie sie mit der Maus ("drag and drop") in den grau hinterlegten Bereich unter "Ausgewählte Veranstaltungen". Bewerbungen für mehr oder weniger als zwei Sprachkurse sind ungültig!
- Überprüfen Sie, ob die Priorisierungsreihenfolge wie gewünscht ist, ansonsten ändern Sie die Reihenfolge (dies kann angepasst werden bis zum Ende der Bewerbungsfrist!)
- Klicken Sie auf "Speichern" und anschließend auf "Schließen"!

| Vorlesung: Business English 1 - Gruppe 1 - Veranstaltungsanmeldung                                                                                                    |                                                                                                    |  |  |  |
|----------------------------------------------------------------------------------------------------|----------------------------------------------------------------------------------------------------|--|--|--|
| <ul> <li>Die Plätze in dieser Veranstaltung werden automatisch verteilt.</li> <li>Diese Veranstaltung gehört zu einem Anmeldeset mit 4 Veranstaltungen. Sie können maximal 1 davon belegen. Bei der Verteilung werden die von Ihnen gewünschten Price</li> <li>Zeitpunkt der automatischen Verteilung: 04.04.2024 16:00:00</li> </ul> |                                                                                                    |  |  |  |
| Ziehen Sie die in Frage kommenden Veranstaltungen auf die rechte Seite und ordnen Sie sie do                                                                                                    | rt in der Reihenfolge der von Ihnen gewünschten Priorität an. Sie können mehr Veranstaltungen nach rechts ziehen a |  |  |  |
| Verfügbare Veranstaltungen                                                                                                    | Ausgewählte Veranstaltungen                                                                                        |  |  |  |
| Filter                                                                                                    | Filter                                                                                                    |  |  |  |
| Business English 2 - Gruppe 1 ①                                                                                                    | 1 Duringer Familie 1 Course 1 (2)                                                                                  |  |  |  |
|                                                                                                    | L. Business English 1 - Gruppe 1 ()                                                                                |  |  |  |

| ✓ Speichern X Schließen |
|-------------------------|

#### Schritt 4

- Kontrollieren Sie unter "Veranstaltungen", dass genau zwei Sprachkurse unter "Anmeldeund Wartelisteneinträge" gelistet sind.

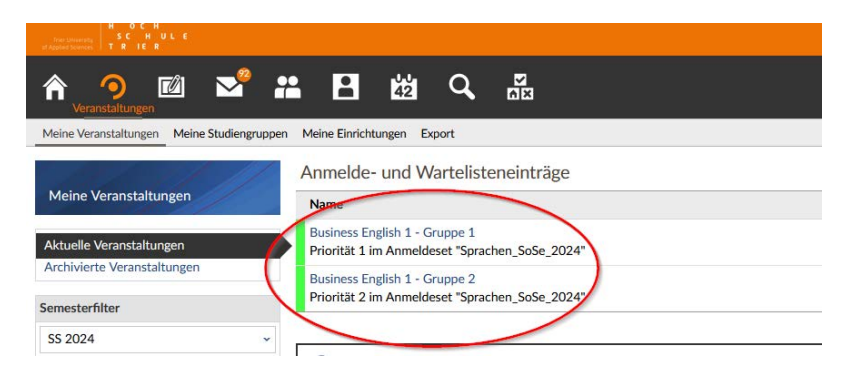